|                                                     | MacOS Montere                              | ey 12.4 Fi          | ree Spot connection                       |
|-----------------------------------------------------|--------------------------------------------|---------------------|-------------------------------------------|
| É Finder -                                          |                                            |                     | 1. アップル・メニュー                              |
| Finder                                              | · · · · · ·                                |                     | 「 <b>システム環境設定</b> 」をクリックします。              |
| このMacについて                                           |                                            |                     |                                           |
| システム環境設定                                            |                                            |                     |                                           |
| ネットワーク環境                                            |                                            |                     |                                           |
| App Store                                           |                                            |                     |                                           |
| 最近使った項目                                             |                                            |                     |                                           |
|                                                     |                                            |                     |                                           |
|                                                     |                                            |                     | 2、シュニノ 理接訳中 パラル                           |
| ●●◎ < 〉 !!!! システム環境設定                               |                                            |                     |                                           |
| Apple ID にサインイン<br>ICloud や App Store などを設定します。     | サインイン                                      |                     | 「ネットワーク」をクリックします。                         |
|                                                     |                                            |                     |                                           |
| 一般 デスクトップと Dockと Mission<br>スクリーンセーバ メニューバー Control | Siri Spotlight 言語と地域 通知と<br>集中モード          |                     |                                           |
|                                                     |                                            |                     |                                           |
|                                                     |                                            |                     |                                           |
| ソフトウェア<br>アップデート Bluetooth サウンド                     | Touch ID キーボード トラックパッド マウス                 |                     |                                           |
| ディスプレイ プリンタと パッテリー 日付と時刻                            | 大有<br>大有<br>Machine<br>私助ディスク              |                     |                                           |
|                                                     |                                            |                     |                                           |
|                                                     |                                            |                     | 3. ネットワーク・パネル                             |
| 、 / IIII 不少                                         | F-99                                       | Q                   | <b>ネットワーク環境</b> の▲▼マークをクリックし、「 <b>ネット</b> |
| ネットワーク環境                                            |                                            |                     | <b>ワーク環境を編集</b> …」をクリックします。               |
| 1.71.7.7383                                         | ▼ 日期                                       | _                   |                                           |
| eSxtensions                                         | ネットワーク環境を編集                                | •                   |                                           |
| は、                                                  | のコンテンツフィルタ設定を制行<br>"McAfeeSystemExtensions | 御するに<br>s″を使用してください |                                           |
| ドレスなし                                               |                                            |                     |                                           |

| ネットワーク環境 |    |
|----------|----|
| 自動       |    |
|          |    |
|          |    |
|          |    |
|          |    |
| T - XT   |    |
|          | 完了 |
|          |    |

| ネットワーク環境    |      |
|-------------|------|
|             |      |
| GENKEN_FREE |      |
|             |      |
|             |      |
|             |      |
|             |      |
| + - \$-     |      |
|             | (完了) |

ネットワーク環境一覧のパネルの左下の[+]をクリ ックします。

新しいネットワーク環境の名前に、 GENKEN\_FREE と入力し、[完了]をクリックします。

**ネットワーク環境の▲▼マークをクリックし、登録し**た GENKEN\_FREE (設定名)をクリックします。

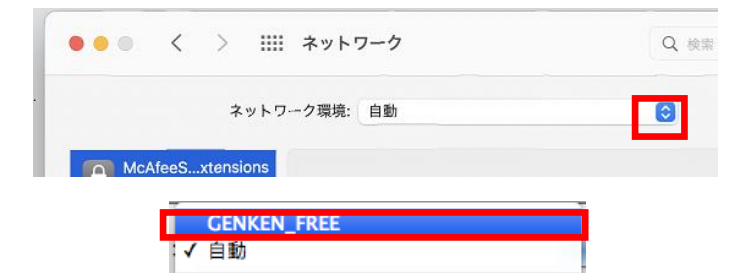

ネットワーク環境を編集...

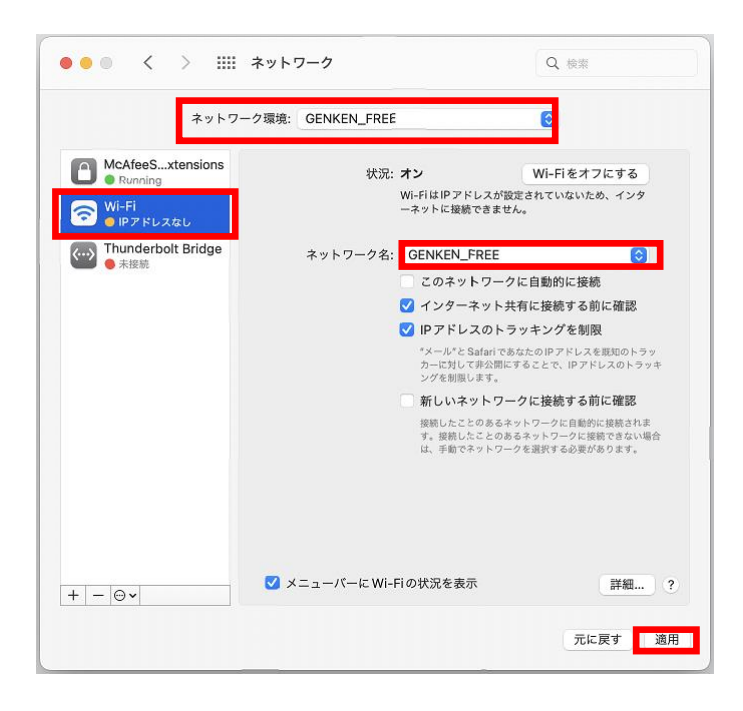

ネットワーク・パネルのネットワーク環境が GENKEN\_FREE となっていることを確認し、左枠の Wi-Fi をクリックします。

**ネットワーク名**の▲▼マークをクリックし、 GENKEN\_FREE (検出されたアクセスポイント信号 名)をクリックします。

[ 適用 ]をクリックします。

| ((10 | ネットワーク"GENKEN_FREE"には WPA パスワード<br>が必要です。     |
|------|-----------------------------------------------|
|      | バスワード AtomicBomb<br>パスワードを表示<br>✓ このネットワークを記憶 |
| Y    | (キャンセル) OK                                    |

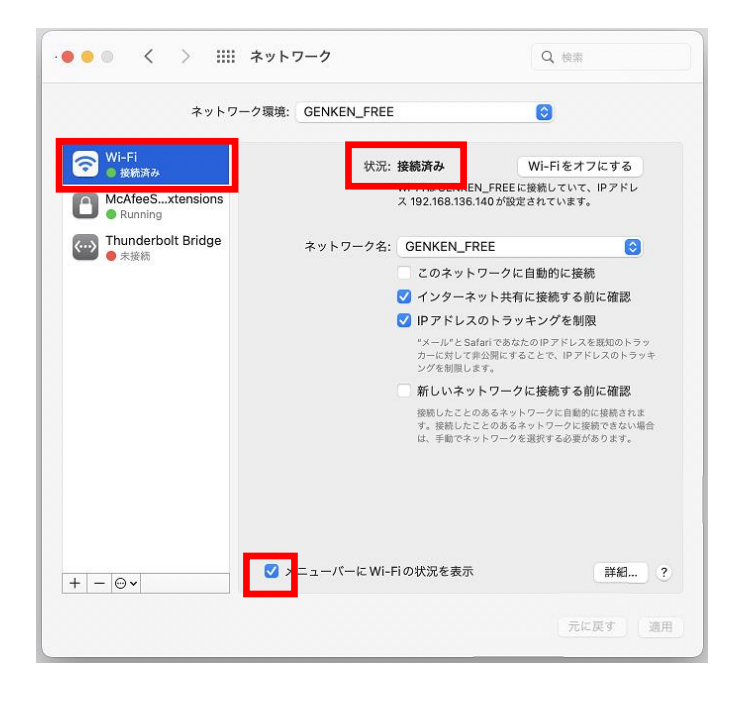

パスワードを表示にチェックを入れ、パスワードに AtomicBomb と入力します。

[ **OK** ]をクリックします。

ネットワーク・パネル左枠の Wi-Fi をクリックします。 状況が「接続済み」となっていることを確認します。

下のメニューバーに Wi-Fi の状況を表示にチェック を入れておきます。

お問合せ 原研情報室 横田賢一・木村真貴子(内 7127) Contact: Kenich Yokota, Makiko Kimura Ext.7127 E-mail: gkinfo@ml.nagasaki-u.ac.jp